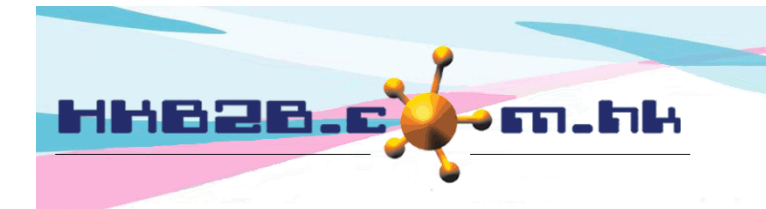

HKB2BLimited 香港灣仔軒尼斯道 48-62 號上海實業大廈 11 樓 1102 室 Room 1102, Shanghai Industrial Investment Building, 48-62 Hennessy Road, Wan Chai, Hong Kong Tel: (852) 2520 5128 Fax: (852) 2520 6636 Email: cs@hkb2b.com.hk Website: http://hkb2b.com.hk

## 累積銷售 / 付款搜查

用戶可以透過會員的**累積銷售金額和累積付款金額**搜尋會員, 可以找到一些較高消費或較低消費的會員。

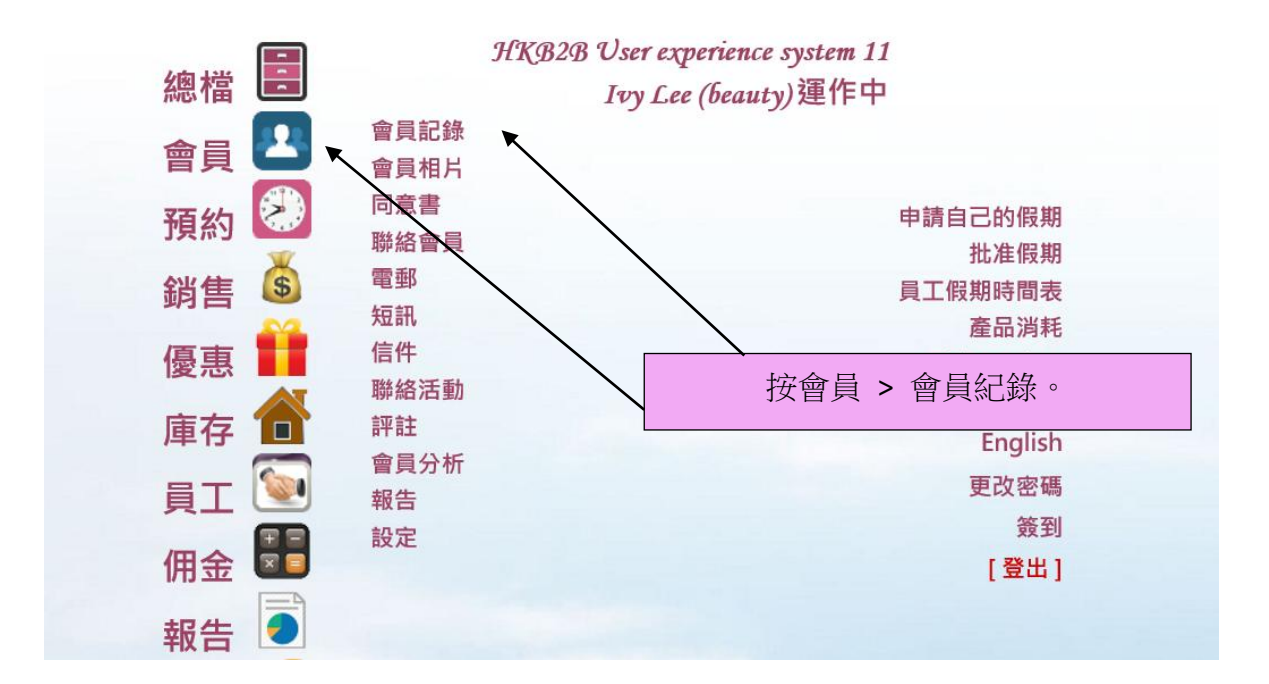

| 會員<br>本頁選項 👻 | 🗐 💶 🐼 🐞 🏫 🐼 🔡 🗟 🥩   English                                                                                                    |
|--------------|----------------------------------------------------------------------------------------------------|
| 會員記錄         | 按导 新増 設定 詳情 顯示 統計                                                                                                    |
|              | 進階搜查 會員戸口搜查 活躍/不活躍會員搜查 交易搜查 案稿銷售/付世搜查 有效日期搜查                                                                                      |
|              | 會員基本搜尋                                                                                                    |
| 加入分店         | ₩K<br>₩K<br>按 < 閉積鉛度 / 付款期本>。                                                                                                    |
| 會員組別         | 全部<br>New Member ↑<br>VIP Silver<br>VIP Sold<br>VIP Platinum<br>Group Buying ★**選擇 [全部], 已删除會員不會顯示於沒專編果, 請選擇 [ deleted ] 來沒尋已刪除會員 |
| 會員編號         |                                                                                                    |
| 名稱           |                                                                                                    |
| 身份證          |                                                                                                    |
| 性別           | 全部 ¥                                                                                                    |
| 出生月          | 全部 ∨                                                                                                    |
| 年齡組別         | 全部 🗸                                                                                                    |
| 電話號碼         | 有流動電話 🗌 沒有流動電話 🗌                                                                                                    |
| 地址           |                                                                                                    |
| 電郵           | 有電郵 🗋 沒有電郵 🗌                                                                                                    |
| 會員折扣         | %                                                                                                    |
| 加入日期         | マノ/ マ / マ / マ / 使速選項 マ                                                                                                    |
| 顧問           | 全部 マ 全部 マ                                                                                                    |

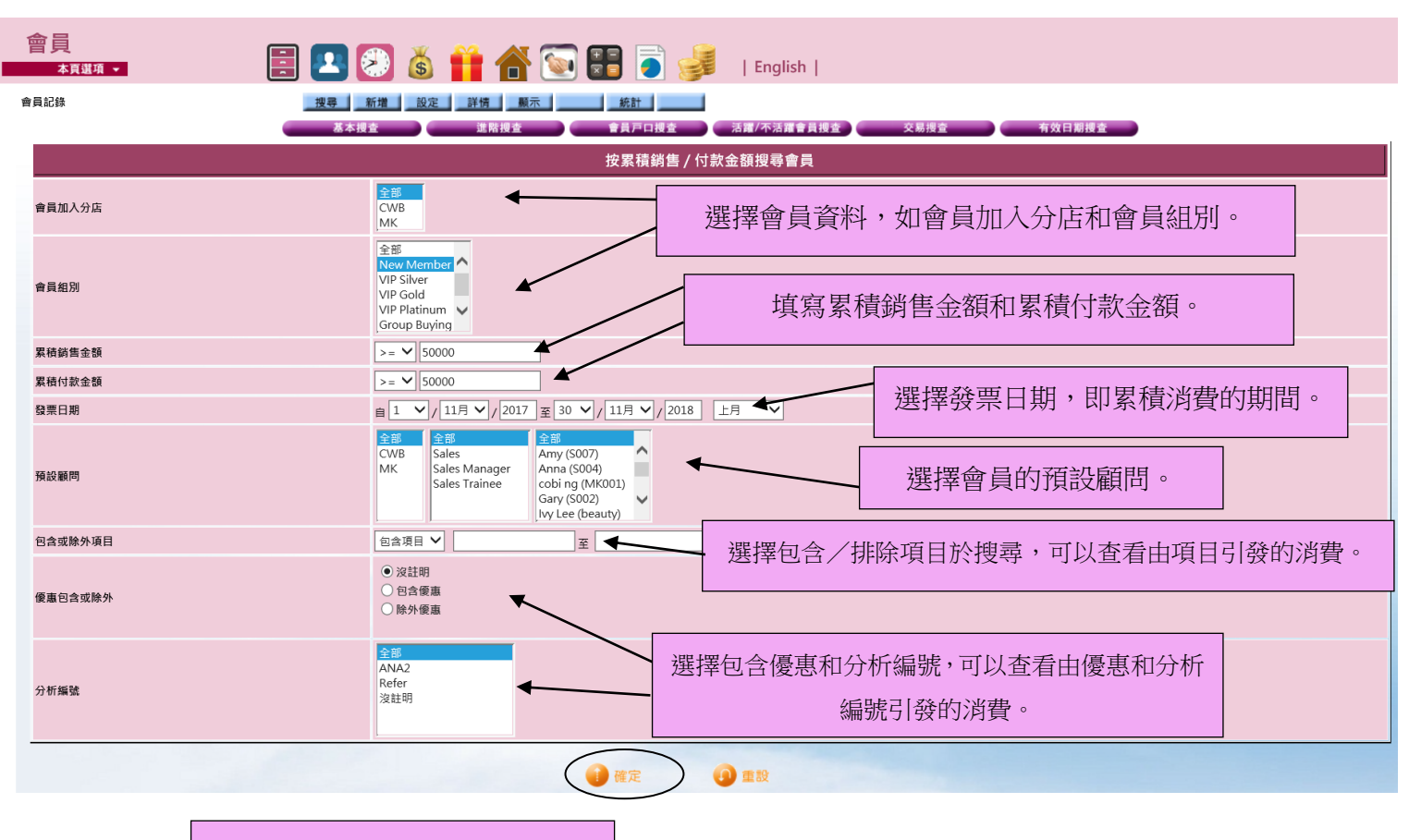

按 <確定> 查看搜尋結果。

| 會員<br><u>本頁選項 •</u> | i 💶 😣 | š 🎁  | 삼 💽 📰 | ē 🤞 |
|---------------------|-------|------|-------|-----|
| 會員記錄                | 新増    | 設定詳情 | 顯示 約  | 施計  |

## 系統會顯示符合條件的會員,包括累積銷售,累積付 款,累積預付金付款的資料。

|             |               |       |             |    |              |               |               | 4日に頭歌   |
|-------------|---------------|-------|-------------|----|--------------|---------------|---------------|---------|
|             |               | 會員    | 累積銷售/付款搜尋結果 |    |              |               |               |         |
| 會員編號        | 會員名稱          | 加入分店  | 電話號碼        | 電郵 | 會員組別         | 累積銷售          | 累積付款          | 累積預付金付款 |
| T2          | Testing       | CWB   | 98746259    |    | VIP Platinum | \$ 207,000.00 | \$ 207,000.00 | \$ 0.00 |
| WeM-00010   | Sandy Lam     | CWB   | 92929292    |    | New Member   | \$ 65,250.00  | \$ 58,250.00  | \$ 0.00 |
| WeM-00027   | Carmen Cheung | CWB   | 92233445    |    | VIP Platinum | \$ 71,936.00  | \$ 67,936.00  | \$ 0.00 |
| WeM-00033HK | Wong Shirley  | CWB   | 92223333    |    | New Member   | \$ 63,643.00  | \$ 55,643.00  | \$ 0.00 |
|             |               |       |             |    |              | \$ 407,829.00 | \$ 388,829.00 | \$ 0.00 |
|             |               |       |             |    |              |               |               |         |
|             | 按會員名稱杳看該      | 會員的銷售 | 發票。         |    |              |               |               | 重新搜查    |

| 會」 | ■<br>本頁選項 •<br>錄 |              | 2 2 2 2 2 2 2 2 2 2 2 2 2 2 2 2 2 2 2          |          | English                      |              |                                         |
|----|------------------|--------------|------------------------------------------------|----------|------------------------------|--------------|-----------------------------------------|
|    |                  |              |                                                | c        | andu lam (MaM 00010) 發電別書    |              | 7 發票數                                   |
| _  | 23 HT /C 04      | 22 西口地       | お茶杯町                                           | <u>م</u> | anuy Lann (Weiwi-00010) 弦示列农 | しおんが         | 77.4.4.4.4.4.4.4.4.4.4.4.4.4.4.4.4.4.4. |
|    | 發示編號             | <u> </u>     | 發示規型                                           | 後思病院     |                              | 19家(玉朝       | 預刊 亚刊 款 亚 胡                             |
|    | PSI-00119        | 2018年2月26日   | 調告                                             |          | \$ 2,250.00                  | \$ 2,250.00  | \$ 0.00                                 |
|    | PSI-00118        | 2018年2月28日   | 銷售                                             |          | \$ 35,000.00                 | \$ 35,000.00 | \$ 0.00                                 |
|    | PSI-00120        | 2018年3月1日    | 銷售                                             |          | \$ 0.00                      | \$ 0.00      | \$ 0.00                                 |
|    | PSI-00121        | 2018年3月1日    | 銷售                                             |          | \$ 12,000.00                 | \$ 12,000.00 | \$ 0.00                                 |
|    | PSI-00122        | 2018年3月1日    | 銷售                                             |          | \$ 6,000.00                  | \$ 6,000.00  | \$ 0.00                                 |
|    | PSI-00123        | 2018年3月1日    | 銷售                                             |          | \$ 10,000.00                 | \$ 1,000.00  | \$ 0.00                                 |
|    | PSM-00023        | 2018年3月1日    | 付款                                             |          | \$ 0.00                      | \$ 2,000.00  | \$ 0.00                                 |
|    |                  | $\mathbf{A}$ |                                                | 總金額      | \$ 65,250.00                 | \$ 58,250.00 | \$ 0.00                                 |
|    |                  |              | den and an an an an an an an an an an an an an |          |                              |              |                                         |
|    |                  |              |                                                |          |                              |              |                                         |
|    |                  | <u> </u>     |                                                |          |                              |              |                                         |
|    | -د ז             |              |                                                |          |                              |              |                                         |
|    | 按                | 铵票編號         | 可以查看發票                                         | 0        |                              |              |                                         |

| 發票編號:<br>參考發票編號:<br>銷售員:<br>分店: | <u>PSI-00123 (未付)</u><br>沒有<br>Ivy Lee (beauty)<br><u>CWB</u> | [現金結算∶11] |                  | 日期:<br>負責人:<br>建立在:<br>最後更新在: | 2018年3月1日<br>Ivy Lee (beauty)<br>2018年3月1日 10:23<br>2018年3月1日 10:23 / Ivy Lee | e (beauty)                |                                |
|---------------------------------|---------------------------------------------------------------|-----------|------------------|-------------------------------|-------------------------------------------------------------------------------|---------------------------|--------------------------------|
| <u>編號</u>                       | Fire Treatment D                                              | 名稱        |                  | 數量                            | <u>單價</u> 總項目                                                                 | 金額 折扣                     | 總金額                            |
| ETUZ                            | Eye Treatment B<br>到期日: <u>2021年3月1</u><br>項目備註: <u>沒有</u>    | _ 優惠編號:沒有 | 分析編號 : <u>沒有</u> | 10<br>銷售員 : <u>Ivy Lee (b</u> | s 1,000.00 s 10,00<br><u>eauty)</u> 美容師 : <u>沒有</u>                           | 0.00<br>顧客服務員 : <u>沒有</u> | \$ 10,000.00<br>經理 : <u>沒有</u> |
| 會員:                             | Sandy Lam (WeM-0001                                           | 0)        |                  |                               | 小計:                                                                           |                           | \$ 10,000.00                   |
|                                 |                                                               |           |                  |                               | 總金額:                                                                          |                           | <u>\$ 10,000.00</u>            |
|                                 |                                                               |           |                  |                               | 付款方法:                                                                         |                           |                                |
|                                 |                                                               |           |                  |                               | 編輯) <u>Visa</u> :                                                             |                           | \$ 1,000.00                    |
| <u>備註:</u>                      |                                                               |           |                  |                               | 已付金額:                                                                         |                           | \$ 1,000.00                    |
| <u>分期:</u>                      |                                                               |           |                  |                               |                                                                               |                           |                                |
|                                 | 金額                                                            | 到期日       |                  |                               |                                                                               |                           |                                |
| 1                               | \$ 9,000.00                                                   | 2018年4月1日 |                  |                               |                                                                               |                           |                                |
| 總:                              | \$ 9,000.00                                                   |           |                  |                               |                                                                               |                           |                                |
| <u>付款:</u>                      |                                                               |           |                  |                               |                                                                               |                           |                                |
|                                 | 金額                                                            | 付款日期      | 付款發票             |                               |                                                                               |                           |                                |
| 1                               | \$ 2,000.00                                                   | 2018年3月1日 | PSM-00023        |                               |                                                                               |                           |                                |
| 餘數:                             | \$ 7,000.00                                                   |           |                  |                               |                                                                               |                           |                                |

如果在搜尋中,選擇了包含/排除 項目優惠和分析編號,

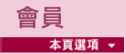

會員記錄

|           | Sandy Lam (WeM-00010) 發票項目列表 |       |                  |      |    |              |              |              |        |        |
|-----------|------------------------------|-------|------------------|------|----|--------------|--------------|--------------|--------|--------|
| 發票編號      | 發票日期                         | 項目編號  | 項目名稱             | 項目類型 | 數量 | 單價           | 項目銷售金額       | 項目付款金額       | 項目優惠編號 | 項目分析編號 |
| PSI-00119 | 2018年2月26日                   | T01   | 透明質酸強效保濕療程 - 面部  | 護理   | 1  | \$ 2,250.00  | \$ 2,250.00  | \$ 2,250.00  |        |        |
| PSI-00118 | 2018年2月28日                   | ET01  | Eye Treatment A  | 護理   | 10 | \$ 1,000.00  | \$ 10,000.00 | \$ 10,000.00 |        |        |
| PSI-00118 | 2018年2月28日                   | BU100 | BU100            | 格仔   | 50 | \$ 100.00    | \$ 5,000.00  | \$ 5,000.00  |        |        |
| PSI-00118 | 2018年2月28日                   | D05   | D30000/20000     | 預付金  | 1  | \$ 30,000.00 | \$ 20,000.00 | \$ 20,000.00 |        |        |
| PSI-00120 | 2018年3月1日                    | T02   | 抗衰老細胞再生療程 - 面部   | 護理   | 1  | \$ 0.00      | \$ 0.00      | \$ 0.00      |        |        |
| PSI-00121 | 2018年3月1日                    | M012  | 全年激光脫毛療程         | 會籍   | 1  | \$ 12,000.00 | \$ 12,000.00 | \$ 12,000.00 |        |        |
| PSI-00122 | 2018年3月1日                    | M006  | Flexi membership | 會籍   | 1  | \$ 6,000.00  | \$ 6,000.00  | \$ 6,000.00  |        |        |
| PSI-00123 | 2018年3月1日                    | ET02  | Eye Treatment B  | 護理   | 10 | \$ 1,000.00  | \$ 10,000.00 | \$ 1,000.00  |        |        |
| PSM-00023 | 2018年3月1日                    |       | 付款 PSI-00123     |      |    |              | \$ 0.00      | \$ 2,000.00  |        |        |
|           |                              |       |                  |      |    | 總金額          | \$ 65,250.00 | \$ 58,250.00 |        |        |

| English |

9 發票項目數目

系統會顯示會員消費的發票內容。